### Installation guide Wozart Smart Plug

Installation Guide Version 2.0 Updated on 13/09/2022

## Welcome

This Guide will walk you through the installation of Wozart Smart Plug

We hope you enjoy your purchase. We at Wozart have carefully crafted a reliable, durable and secure Smart Home product. We promise to toil harder to build awesome devices that make life simpler and planet more livable.

We hope our association continues and grows stronger with each passing day. You are awesome for supporting the change we wish to bring in the way people live

For configuration video, scan the QR code below

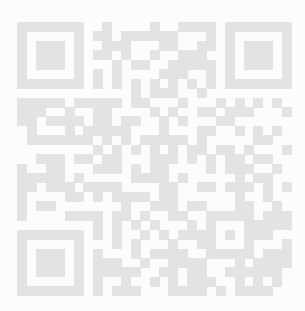

For iOS devices

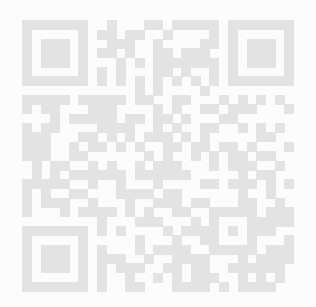

For Andorid devices

As Wozart app is frequently updated, there may be changes to this manual. Please refer to <u>www.wozart.com/support</u> for the latest version of the manual.

Download Wozart app from Google play store or App store.

### **Table of Contents**

| What's in the box        | 4  |
|--------------------------|----|
| Description              | 5  |
| Technical Specifications | 5  |
| Precautions              | 6  |
| Setup Guide              | 7  |
| Configuration            | 8  |
| Apple Home App           | 8  |
| Wozart iOS App           | 9  |
| Connect to Cloud         | 9  |
| Android App              | 10 |
| Troubleshooting          | 11 |
| Warranty & Service       | 12 |

### What's in the box

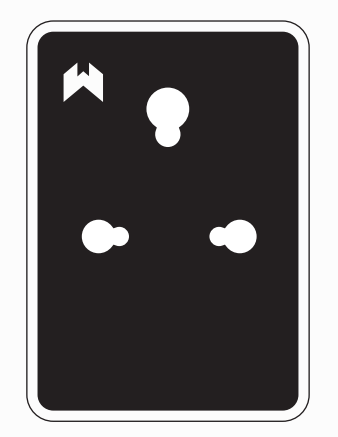

Wozart Smart Plug

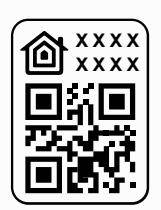

Setup Code Sticker

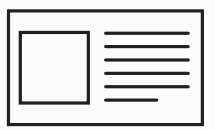

Warranty Card

## Description

Wozart Smart Plug is a smart device that turns electrical appliances or circuits on and off. The device fits into your existing wall socket and can be controlled either using voice commands or app interfaces on smart controller devices.

## **Technical Specifications**

| Power Supply                       | 110 - 230 V AC                 |
|------------------------------------|--------------------------------|
| Rated load current                 | 1 * 20 A                       |
| Operating Temperature              | 0-40°C                         |
| Ambient Humidity                   | 0-95 % RH without condensation |
| Communication Protocol             | Wi-Fi 2.4 GHz 802.11           |
| Dimensions<br>(Height*Width*Depth) | 76.5 mm * 50 mm * 69 mm        |
| Weight                             | 128 Gms                        |
| Model                              | WSP01                          |

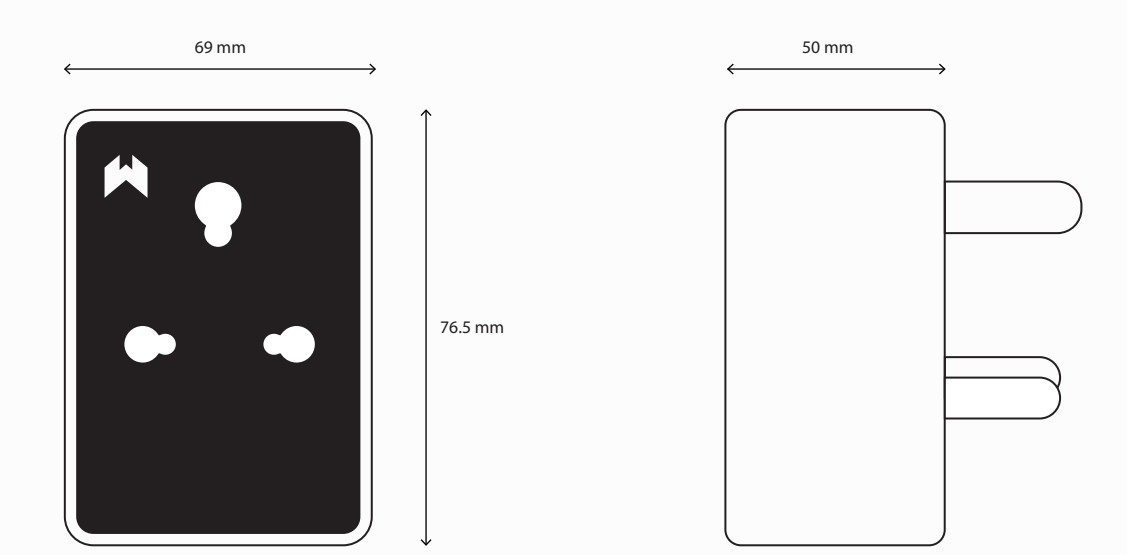

### Precautions

- The device is designed for control of heavy power appliances.
- Do not handle the device with wet or moist hands.
- Do not modify or alter the device in any way not included in this manual.
- Do not use in damp or wet locations, near shower, swimming pool, sink, or anywhere else where water or moisture are present.
- Do not connect device to loads exceeding recommended values.
- Load plugged in to the device must be powered by 110-230 V AC power
- If you do not have basic electrical wiring knowledge, please get help of an electrician or contact us.

## Setup Guide

#### Switch off the main power supply

- Insert Smart Plug into the 16A power socket.
- Wozart logo on the top left corner will start blinking.

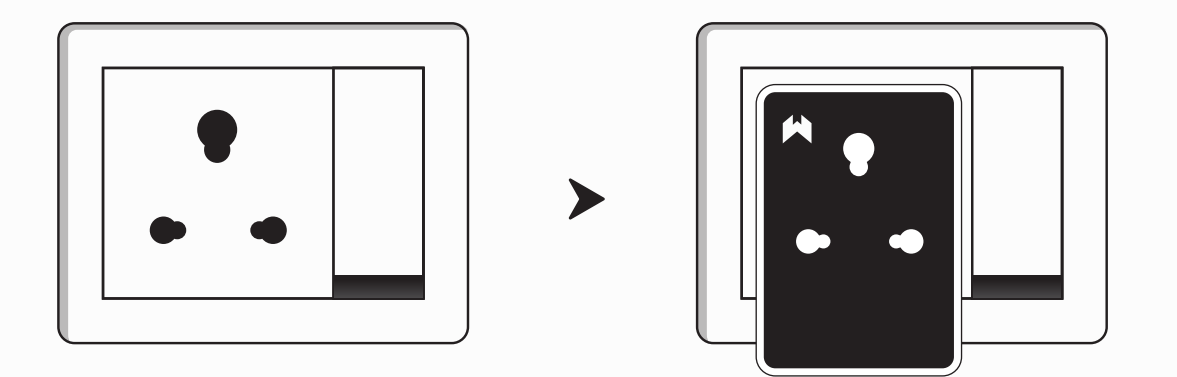

- If the logo is not blinking, check the power connections and factory reset the device by long pressing the button on the top of the Smart Plug for 10 seconds untill you hear the buzzer sound.
- After a succesfull reset proceed with configuration on you phone.

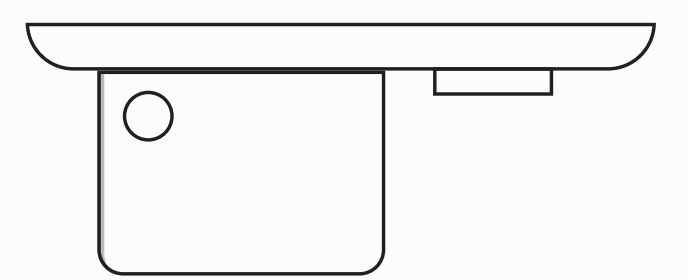

## Configuration

### Apple Home App:

- Open Home app on your apple device.
- Tap on "Add Accessory".
- Scan the QR code on the bottom of the Smart Plug or scan the QR code which is provided in the box.
- Continue and finish with setup as shown on screen.
- Plug in your appliance and start controlling from your phone.

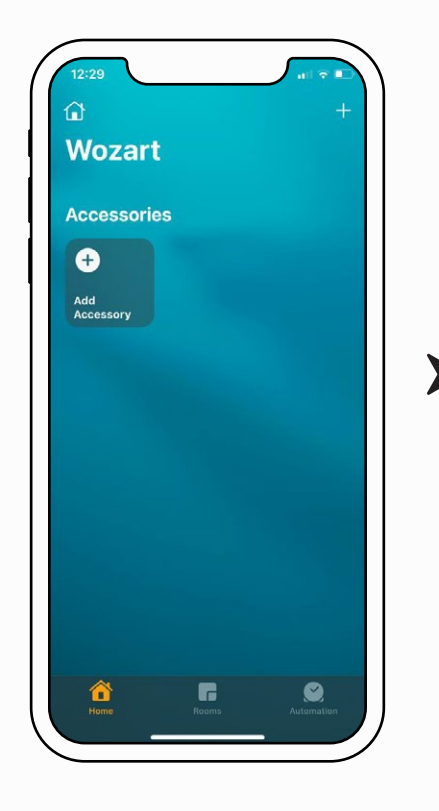

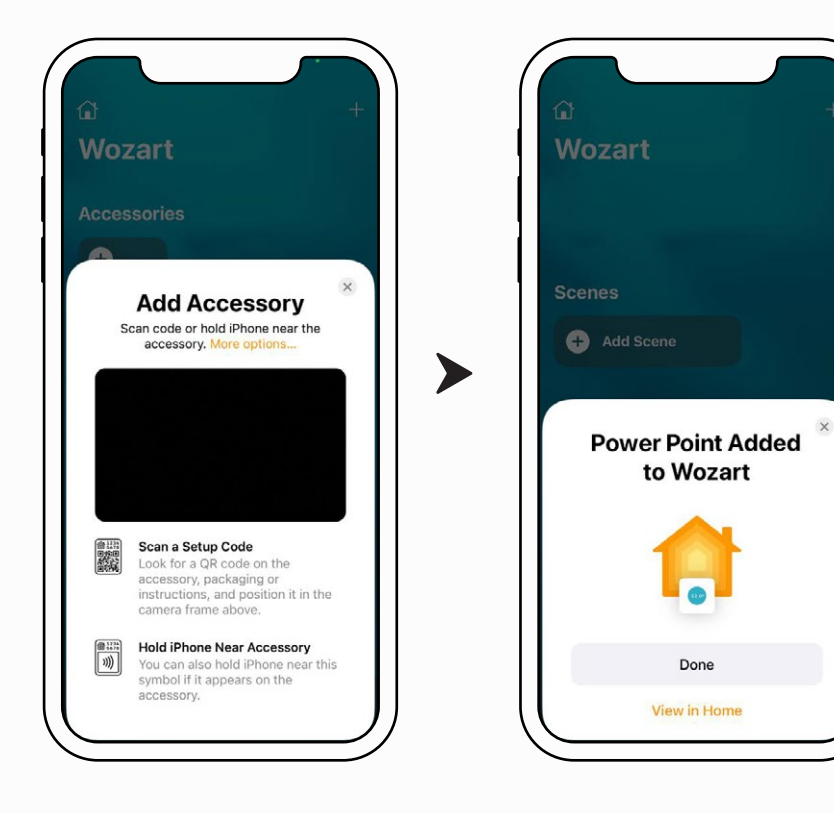

### Wozart iOS App:

- Download and open Wozart iOS app on your apple device.
- Tap on "Add Accessory".
- Select the device from the available devices.
- Scan the QR code on the bottom of the Smart Plug or scan the QR code which is provided in the box.
- Continue and finish with setup as shown on screen.
- Plug in your appliance and start controlling from your phone.

#### **Connect to Cloud:**

- Download and open Wozart iOS app on your apple device.
- The device will sync automatically to Wozart app and be available with the same name.
- Long press on the device tile and tap on "Connect to Cloud".
- Enter is 8 digit setup code from the bottom of the device or use the spare sticker from the box and tap "Submit".
- You can now control your device remotely without a hub at home.

### Android App:

- Download and open Wozart app on your andoird device.
- Signup or Login on the app.
- Install and power on the Wozart device.
- Tap "+" on the top-right corner of the screen.
- Tap Add Device from the drop-down list.
- Click Configure or in case the device is already paired to the Wi-Fi, tap Skip.
- Tap Connect and select the device from the listed Wi-Fi networks.
- Return back to the app after connecting to the network.
- Tap Configure Wi-Fi.
- Select the Wi-Fi network you would like the device to be added. Enter the password and click Connect.

(Please note, Wozart devices connect to 2.4 GHz network only)

- Sit tight, while Wozart device connects to your Wi-Fi and then tap Done.
- Select Wozart device to configure and input the eight digit unique setup code. (Please note, Unique Setup Code can be found on the Wozart device or on the sticker provided in the packaging box.)
- •Configure appliances by Name, Location/Room and tap Finish.

## Troubleshooting

#### The device isn't responding

- a) Check if the Wi-Fi router is functioning properly.
- b) Reconnect your smart controller device eg: Phone to Wi-Fi network to which Wozart device is connected.
- c) Switch off the power supply to the device for 5 seconds and then switch it back ON.
- d) Do factory reset as explained below and reconnect the device.

<u>Factory Reset</u> Press and hold the reset switch on the top of the device for 10 seconds until you hear the buzzer sound. <u>Note:</u> If factory reset is done all your customization is lost. Do it only if required.

#### Not able to scan the QR sticker as it is damaged.

Use the Spare QR Sticker provided in the Wozart Smart Plug box or enter the code manually.

# Warranty and Service

This Wozart device can be replaced in full for three years from date of purchase in case of damage or malfunction due to manufacturing defects. This Warranty does not cover cosmetic damage or damage from accident, neglect, misuse, alteration or abnormal conditions of operation or handling. Wozart Technologies or any of it licensors are not liable for any special, incidental, consequential or indirect damages or losses arising from any cause.

Resellers are not authorized to extend any other warranty on Wozart's behalf. Service for all Wozart products will be provided for device life time. To obtain service, contact nearest authorized reseller or Wozart Technologies Private Limited.

### Thank You

Wozart Technologies Private Limited